### Microsoft DreamSpark<sup>\*\*</sup>

# DreamSpark Resumen para estudiantes

# ¿Y cómo me registro? Es muy sencillo, entra en <u>www.dreamspark.com</u> y comienza a descargar software ahora mismo.

### Paso 1: Entra en www.dreamspark.com

### Microsoft DreamSpark

instituciones académicas ¿qué es DreamSpark? P+F página principal estudiantes

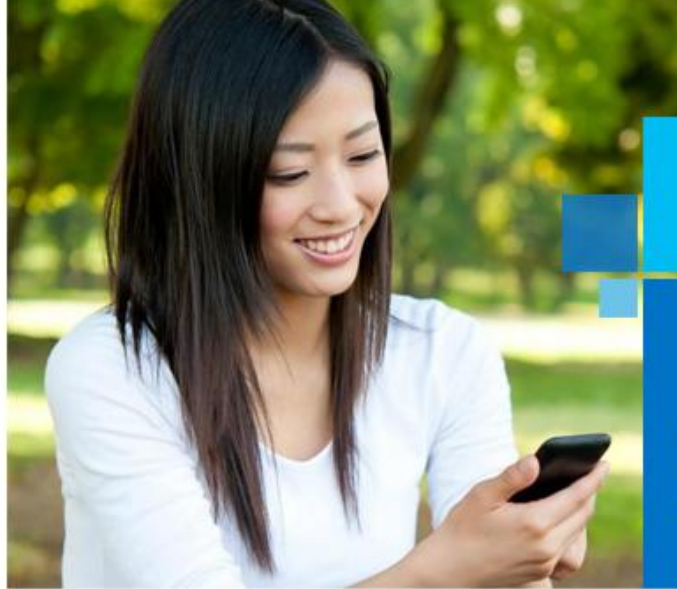

### Mira cómo DreamSpark te puede proporcionar una biblioteca con el software que necesitas

Más información 🕑

#### Noticias de DreamSpark:

DreamSpark presenta Actualización 3 de Visual Studio 2012 | ver el producto DreamSpark presenta Visual Studio Professional 2013 Preview | ver el producto DreamSpark presenta Windows Server 2012 R2 Preview | ver el producto

#### DreamSpark para estudiantes

#### ¿No conocías DreamSpark?

herramientas profesionales de desarrollo y diseño sin costo alguno.

#### Descargar productos

Accede al catálogo de software para estudiantes. Descarga productos sin costo alguno.

Más información 🕣

#### DreamSpark para instituciones académicas

#### Consigue software de Microsoft

Inscribe a tu institución en una suscripción a DreamSpark para conseguir software para enseñanza e

#### Más información ④

#### Accede a tu suscripción

3

Accede al portal MSDN Subscriptions o visita la tienda WebStore de tu institución.

Más información 🕣

Más información ⊙

### Paso 2: Haz click en "Más información"

- Busca la sección 1 de DreamSpark para estudiantes
- 2. Localiza "¿No conocías DreamSpark?"

3 Haz click en "Más información"

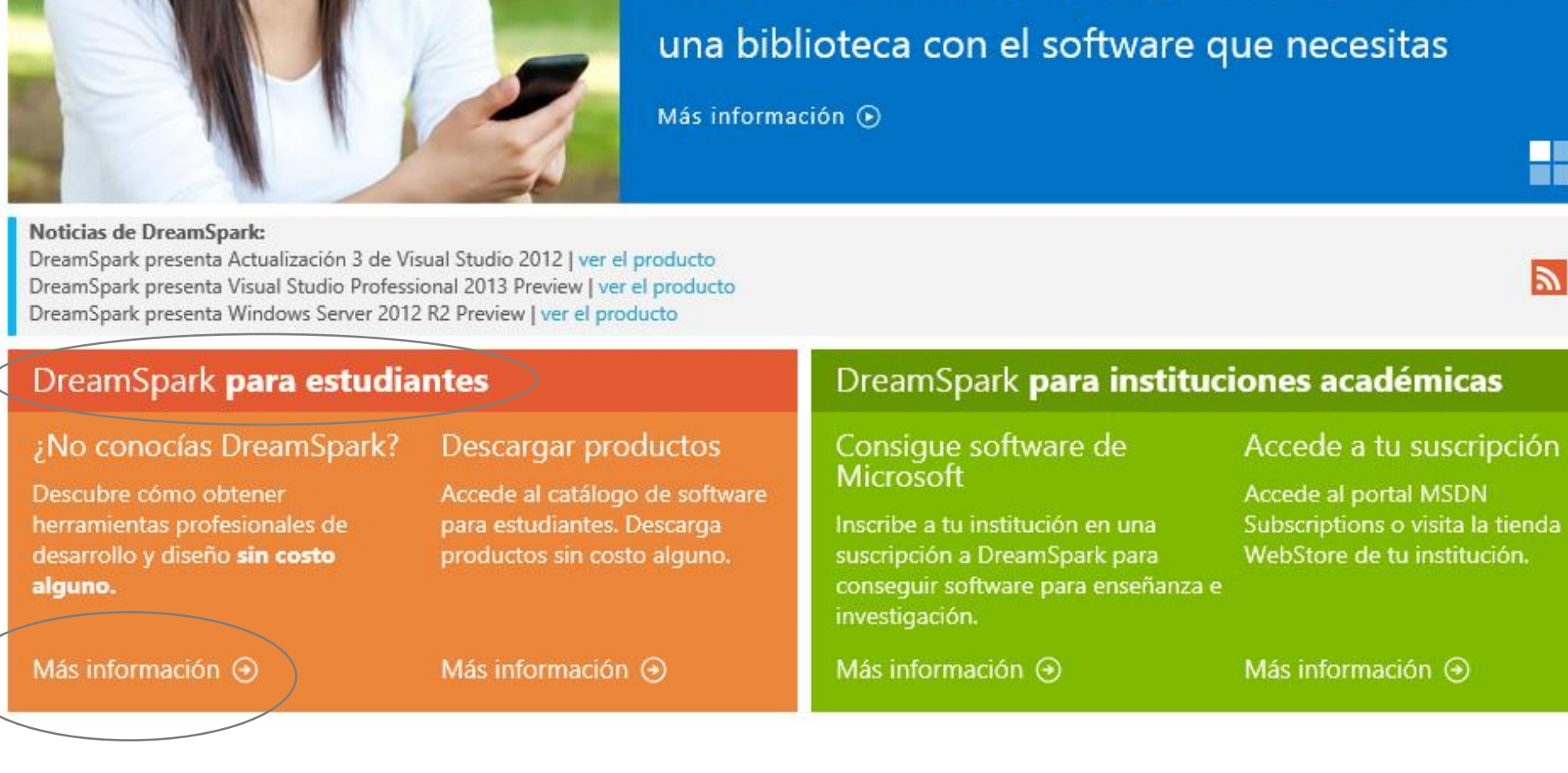

Mira cómo DreamSpark te puede proporcionar

2

### Paso 3: Comienza creando una cuenta

"Más información" te lleva a la pestaña de estudiantes

- 1. Busca la pestaña de "Crear la cuenta"
- Si es tu primera visita a DreamSpark haz click en "Crear la cuenta"

(La próxima vez que entres simplemente debes hacer click en "Registrarme")

\*Nota: La cuenta es válida durante un año, período tras el cual deberá verificarse para la reactivación.

### Mira cómo DreamSpark te ayudará a abrir la puerta a un mundo de creatividad

Más información 🕟

introducción catálogo de software desarrollo de aplicaciones soporte

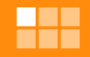

iniciar sesión

#### Si lo puedes imaginar, lo puedes crear.

Tres pasos sencillos para tener acceso al software y las herramientas de desarrollo de Microsoft sin costo alguno.

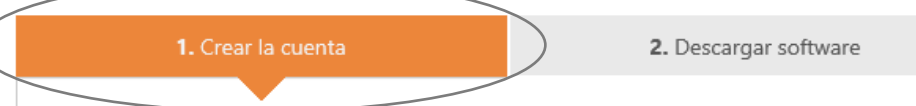

3. Más software a través de tu escuela

#### crea una cuenta y comprueba tu estado de usuario

Aunque algunos productos están accesibles de inmediato, para descargar los mismos productos y herramientas que usan los desarrolladores profesionales tendrás que crear una cuenta de usuario y comprobar el tipo de usuario académico que eres la primera vez que tengas acceso a DreamSpark. Tu cuenta será válida durante 12 meses.

#### Cuenta individual

estudiantes

Regístrate y tendrás acceso a los programas de software de inmediato y sin costo alguno.

#### Registrarme 📀

🤇 Crear la cuenta 😔

### Puedes comprobar tu estado de estudiante de una de estas tres formas:

- Con la dirección de correo electrónico (dominio) de tu escuela
- · Con un código de comprobación
- O con una tarjeta ISIC

### Paso 4: Rellena los datos de tu cuenta.

3

4

- Rellena el formulario usando tu dirección de correo de estudiante. El email y la contraseña que utilices serán tus datos de acceso a DreamSpark.com
- 4. A continuación haz click en "continuar para comprobar" dónde deberás verificar que eres un estudiante. Hay 4 métodos explicados a continuación

| Escribe la información           | de | tu | cuenta |
|----------------------------------|----|----|--------|
| <sup>*</sup> Campos obligatorios |    |    |        |

| Nombre                                                                                                    |                              |                                              |                                             |                                                  |                                           |                                             |                                                    |                                                                                 |
|----------------------------------------------------------------------------------------------------|------------------------------|----------------------------------------------|---------------------------------------------|--------------------------------------------------|-------------------------------------------|---------------------------------------------|----------------------------------------------------|---------------------------------------------------------------------------------|
| Apellidos                                                                                                    |                              |                                              |                                             |                                                  |                                           |                                             |                                                    |                                                                                 |
| Fecha de nacimiento <sup>*</sup>                                                                                             | Mo                           | nth                                          |                                             | v                                                | 1                                         | /ear                                        | v                                                  |                                                                                 |
|                                                                                                    | lu                           | ma                                           | mi                                          | ju                                               | vi                                        | sá                                          | do                                                 |                                                                                 |
|                                                                                                    | 26                           | 27                                           | 28                                          | 29                                               | 30                                        | 31                                          | 1                                                  |                                                                                 |
|                                                                                                    | 2                            | 3                                            | 4                                           | 5                                                | б                                         | 7                                           | 8                                                  |                                                                                 |
|                                                                                                    | 9                            | 10                                           | 11                                          | 12                                               | 13                                        | 14                                          | 15                                                 |                                                                                 |
|                                                                                                    | 16                           | 17                                           | 18                                          | 19                                               | 20                                        | 21                                          | 22                                                 |                                                                                 |
|                                                                                                    | 23                           | 24                                           | 25                                          | 26                                               | 27                                        | 28                                          | 29                                                 |                                                                                 |
|                                                                                                    | 30                           | 1                                            | 2                                           | 3                                                | 4                                         | 5                                           | б                                                  |                                                                                 |
|                                                                                                    |                              |                                              |                                             |                                                  |                                           |                                             |                                                    |                                                                                 |
| Correo electrónico <sup>*</sup>                                                                                              |                              |                                              |                                             |                                                  |                                           |                                             |                                                    |                                                                                 |
| dirección de correo<br>electrónico <sup>°</sup><br>Idioma preferido<br>País o región <sup>°</sup><br>contraseña <sup>°</sup> | Espai<br>Afgai               | ñol<br>nistán                                |                                             |                                                  |                                           | ~                                           | 0                                                  |                                                                                 |
| Vuelve a escribir la                                                                                                    |                              |                                              |                                             |                                                  |                                           |                                             |                                                    |                                                                                 |
|                                                                                                    | Sí,<br>ac<br>Sí,<br>ad<br>es | me g<br>tualiz<br>me ir<br>lelante<br>pecial | ustar<br>acion<br>nteres<br>e y re<br>es pa | ía reci<br>es y p<br>a crea<br>cibir ir<br>ra em | bir no<br>romo<br>nr mi<br>nform<br>preno | ewsle<br>ocione<br>propi<br>naciór<br>dedoi | tters, e<br>es de l<br>ia com<br>n acere<br>res de | ofertas,<br>Microsoft.<br>Ipañía más<br>ca de las ofe<br><mark>BizSpark.</mark> |
|                                                                                                    |                              |                                              | 6                                           | ontin                                            | uar                                       | para                                        | a con                                              | nprobar 🤆                                                                       |

### Paso 5: Verificación a través de un código DreamSpark (Opción 2)

- Si has recibido un código de acceso de algún representante de Microsoft o a través de otro medio, selecciona: "tengo un código de verificación" e intróducelo en el mismo formato en el que lo has recibido.
- 2. Los códigos de verificación son de un solo uso.

### Verificarse ahora

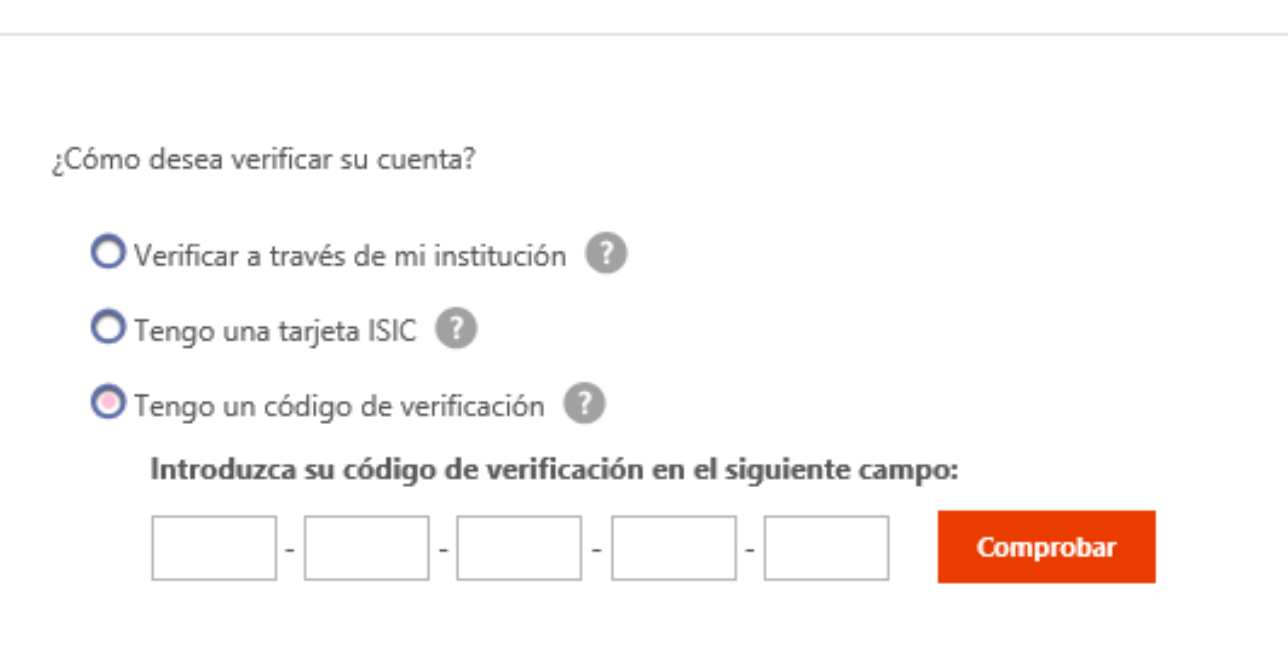

### Paso 6: Completar verificación

Una vez hayas completado la verificación recibirás un mensaje de enhorabuena y un email de bienvenida.

La cuenta tiene una validez de 1 año, período tras el cual deberá ser revisada para la reactivación

En caso de que no hubieras realizado el registro a DreamSpark con una Cuenta Microsoft (Windows Live ID) te recomendamos que procedas a vincularlas.

Si no se completa el proceso de verificación, la cuenta que se crea es una cuenta no-verificada que tiene un acceso muy limitado al software. Puedes completar tu verificación en cualquier momento volviendo a la página principal de DreamSpark e iniciando sesion.

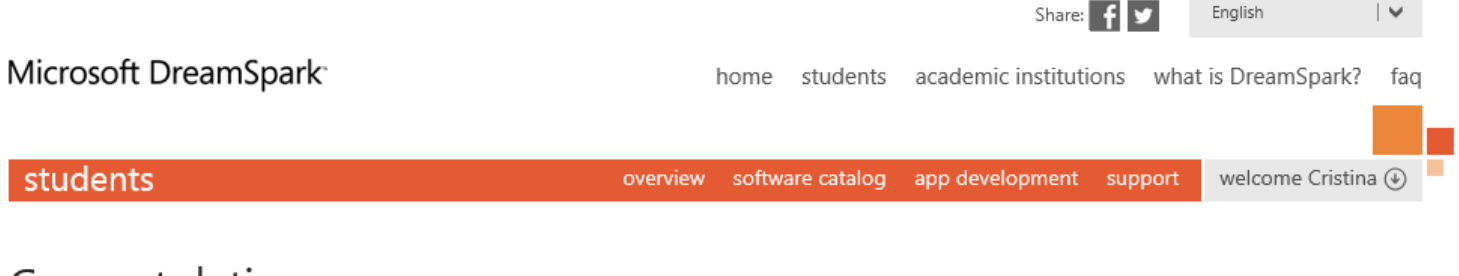

### Congratulations

#### Congratulations!

You have successfully verified your academic status. You can get started downloading Microsoft developer tools at no cost today!

#### Want access to DreamSpark's partner websites?

DreamSpark brings you free access to Windows Phone Dev Center and Xbox Indie Games Portal. These websites require you to have a Microsoft Account to register. Simply click on Map your Accounts button below, sign in an you'll be ready to go. Download DreamSpark software to develop amazing Windows Phone apps and Kinect or Xbox games, and go these websites to post your apps for free. And there is more: check out the Windows Development page on DreamSpark to learn all about Windows 8 and get your free registration code for the Windows Store.

Map your Accounts 📀

terms of use | privacy policy | imagine cup | student partners | student to business

Developed and hosted by Fast Track Team, Inc. ©2013 Microsoft Corporation

### Paso 7: Accede al catálogo de Software.

Una vez que hayas creado tu cuenta verificada puedes acceder a todo el software disponible en la pestaña de "Catálogo de Software"

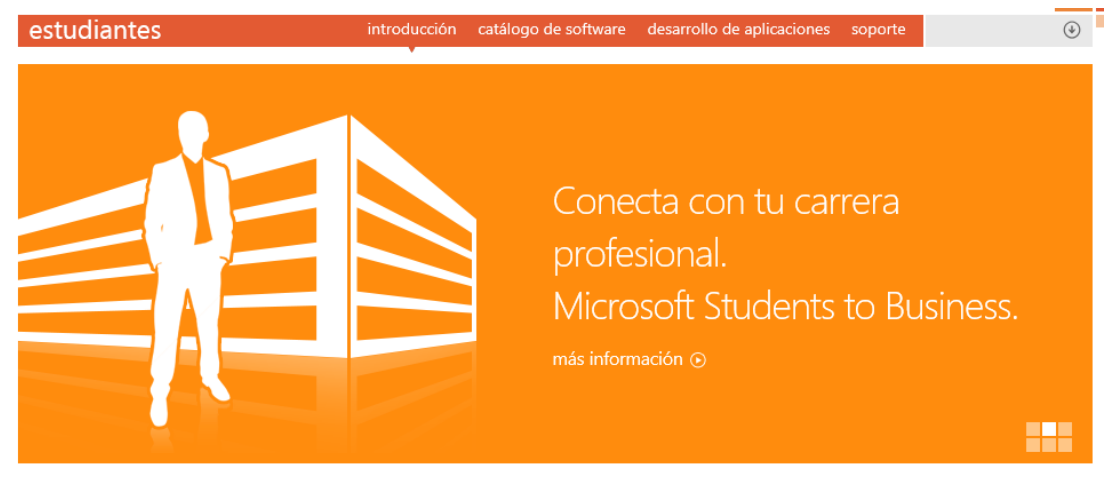

Si lo puedes imaginar, lo puedes crear.

Tres pasos sencillos para tener acceso al software y las herramientas de desarrollo de Microsoft sin costo alguno.

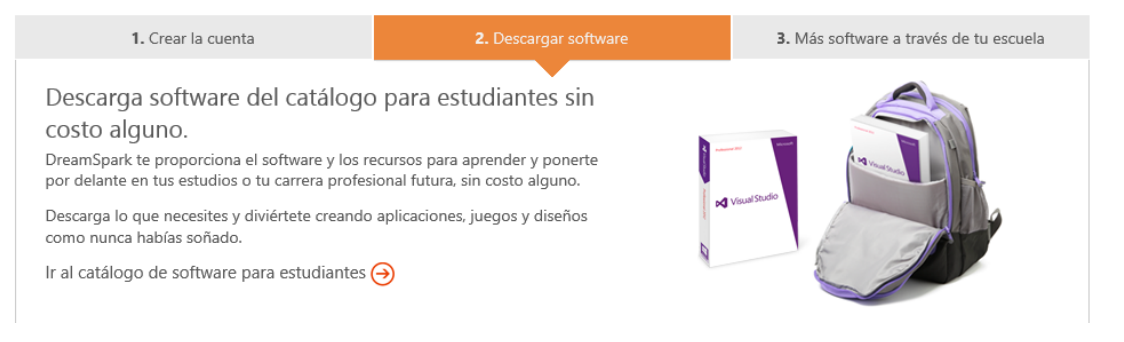

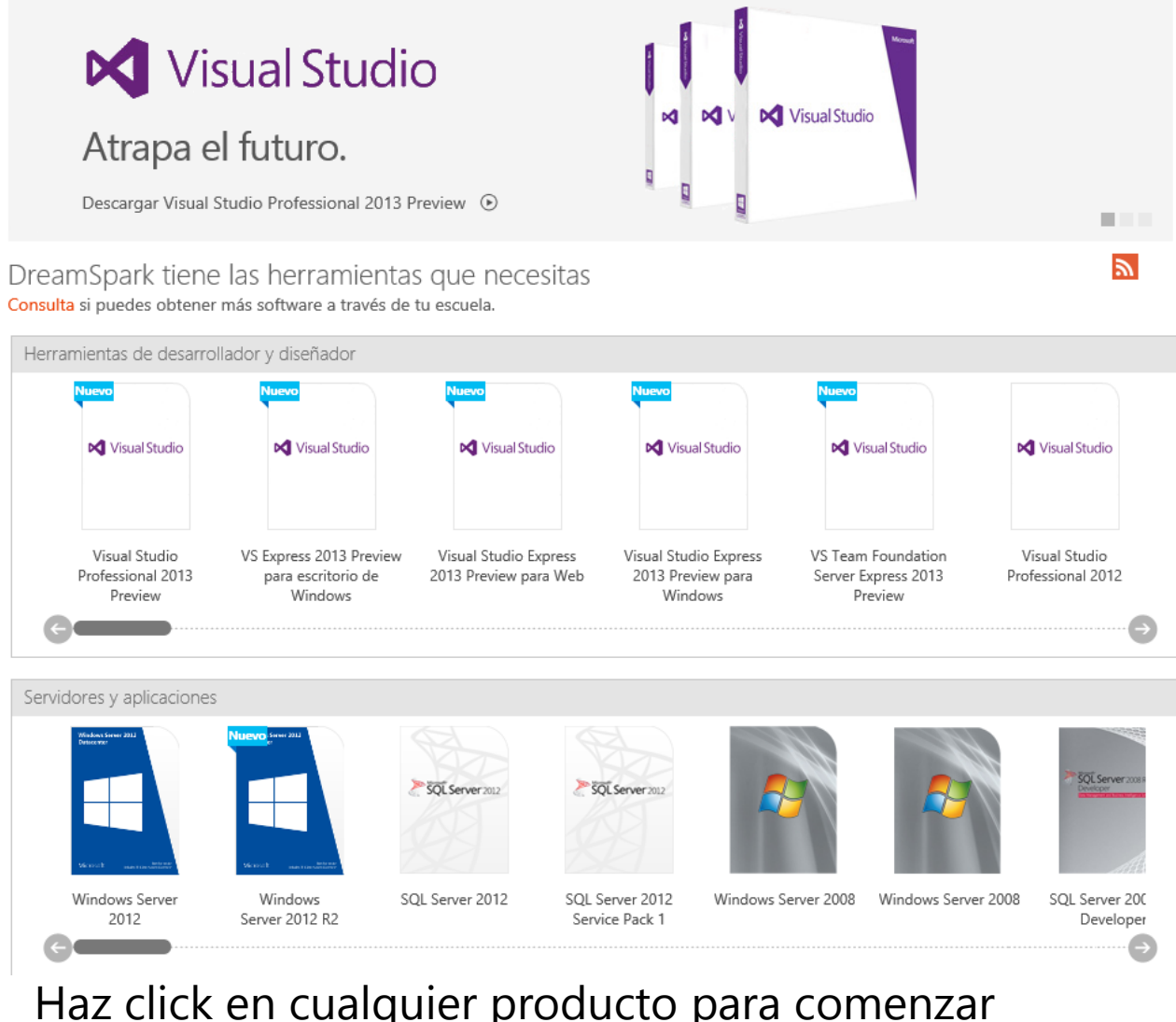

Haz click en cualquier producto para comenzar la descarga.

### Paso 8: Descarga el Software y accede a los recursos formativos.

- 1. Selecciona el producto, el idioma y haz click en el botón de "Descargar".
- 2. La primera vez que descargues algo tendrás que instalar el Download manager (SDM) tool.
- Haz Click en Descargar
   SDX para comenzar la descarga
- 4. No olvides echar un vistazo a los **recursos y a la formación.**

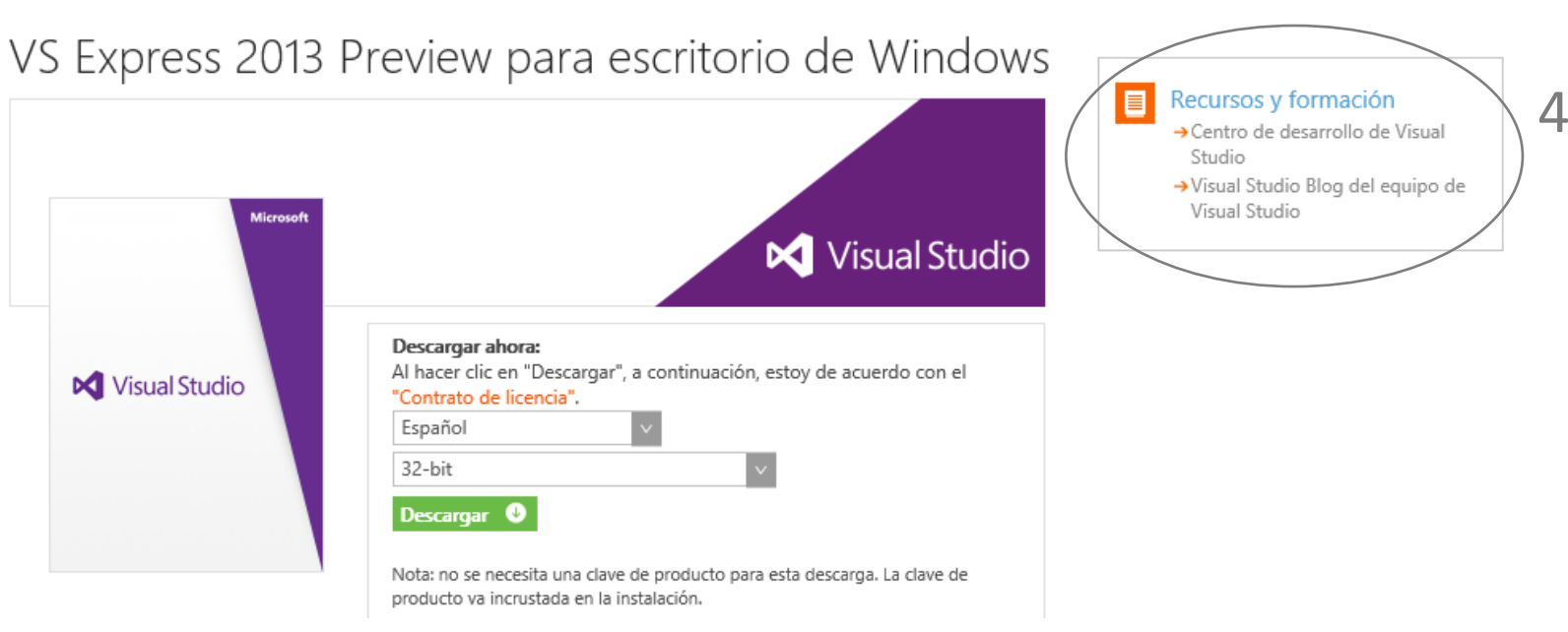

### Obtenga el software en 4 sencillos pasos

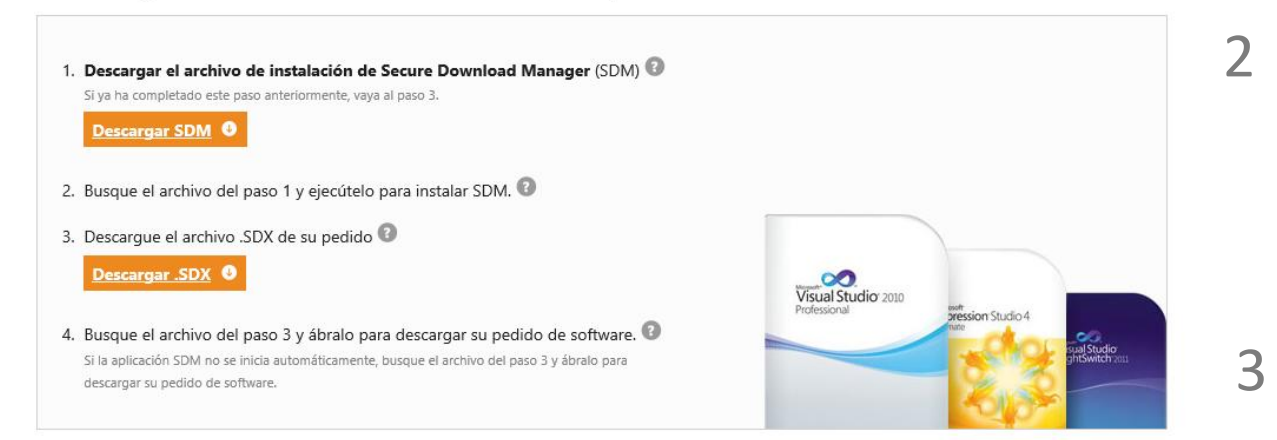

### Accede al catálogo de Software

Una vez que te hayas creado la cuenta, puedes acceder al catálogo de software de varias maneras:

- Directamente desde 1 la página principal.
- 2 Desde la barra de navegación de la página de estudiantes.

Recuerda iniciar sesión cuando entres en el catálogo de Software

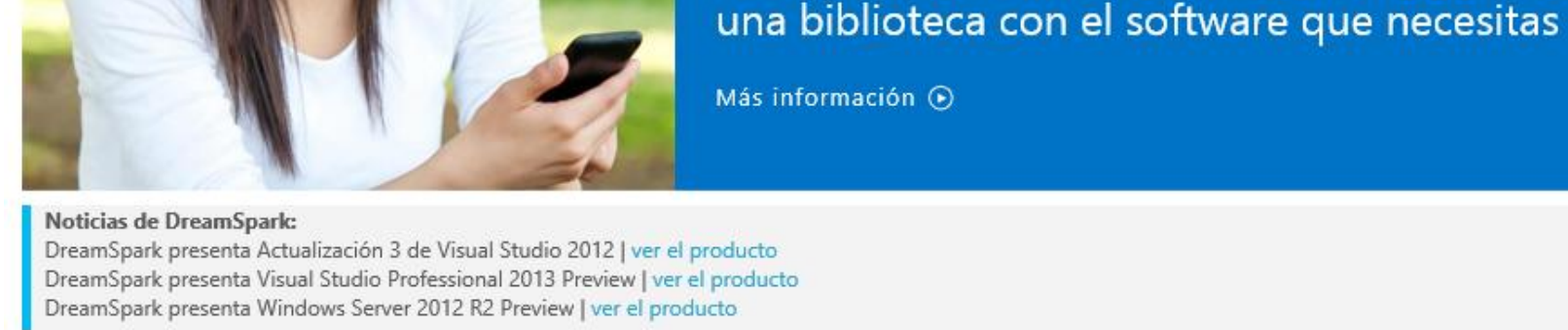

#### DreamSpark para instituciones académicas DreamSpark para estudiantes ;No conocías DreamSpark? Descargar productos Consigue software de Accede a tu suscripción Microsoft Descubre cómo obtener Accede al catálogo de software Accede al portal MSDN herramientas profesionales de para estudiantes. Descarga Inscribe a tu institución en una Subscriptions o visita la tienda desarrollo y diseño sin costo productos sin costo alguno. suscripción a DreamSpark para WebStore de tu institución. conseguir software para enseñanza e alguno. Más información 🕥 Más información 🕣

### Accede al Software desde la Tienda Web de tu institución

En el caso de que tu escuela/universidad tenga una suscripción DreamSpark con tienda Web, tendrás acceso a más software que el que hay disponible en el catálogo.

| Para acceder a la tienda Web de<br>tu institución sigue los<br>siguientes pasos:           | Paso 1:<br>Ve a "Más Software a través de<br>tu escuela" | 1. Crear la cuenta  Consulta si puedes obtener má tu escuela sin costo alguno Escribe el nombre completo de tu escuela a co realizado una suscripción a DreamSpark Prem  Escribe el nombre completo de continuación para saber si ha suscripción a DreamSpark Prem  Universidad  Universidad | 2. Descargar software                                                                                                 | 3. Más software a través de tu escuela |
|--------------------------------------------------------------------------------------------|----------------------------------------------------------|----------------------------------------------------------------------------------------------------|----------------------------------------------------------------------------------------------------|----------------------------------------|
| Paso 2:<br>Introduce el nombre de tu<br>institución académica en el<br>cuadro de búsqueda. | Paso 3:<br>Haz click en 'Visita la tienda<br>Web.'       | Uni<br>Mac<br>Info                                                                                                    | versidad Autóno<br>drid - Tecnología<br>ormación - Drean<br>Premium<br>Visitar la tienda web (<br>Cambiar escuela (2) | oma de<br>as de la<br>nSpark<br>•      |

\*Importante: para acceder a una tienda Web de DreamSpark se requiere de una cuenta aparte creada por el administrador de la tienda Web de la institución académica. Puedes solicitar una cuenta en la página web.

### Busca en el cátalogo de Software de la tienda Web de tu institución

El acceso a una tienda Web de DreamSpark require una **cuenta diferente** a tu cuenta <u>dreamspark.com</u>

- Inicia sesión en la tienda Web con el nombre de usuario y la contraseña proporcionadada por el administrador de la tienda Web de tu institución.
- 2. Si no tienes una cuenta, puedes solicitarla.

## DreamSpark: Microsoft software for learning, teaching and research

Universidad Autónoma de Madrid - Tecnologías de la Información - DreamSpark Premium

| DreamSpark Premium                                                                           |  |
|----------------------------------------------------------------------------------------------|--|
|                                                                                              |  |
|                                                                                              |  |
| )<br>a página solicitada exige que inicie sesión.                                            |  |
|                                                                                              |  |
|                                                                                              |  |
| Iniciar sesión                                                                               |  |
|                                                                                              |  |
| Nombro do usuario*                                                                           |  |
| Nombre de usuario*                                                                           |  |
| Nombre de usuario* Clave*                                                                    |  |
| Nombre de usuario* Clave*                                                                    |  |
| Nombre de usuario* Clave* Iniciar sesión                                                     |  |
| Nombre de usuario* Clave* Iniciar sesión A Ha olvidado el nombre de usuario o la contraseña? |  |
| Nombre de usuario*                                                                           |  |

### No es solo Software, también acceso a cuentas de publicador.

- Publica tus aplicaciones de • Windows 8, Windows Phone tus juegos para Xbox y usa Azure de manera gratuita.
- Para acceder debes tener • una cuenta DreamSpark verificada.

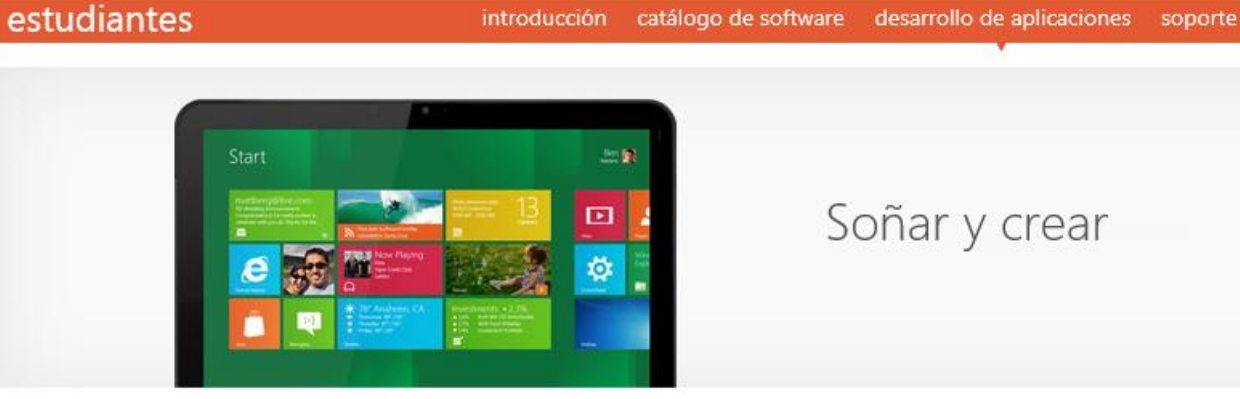

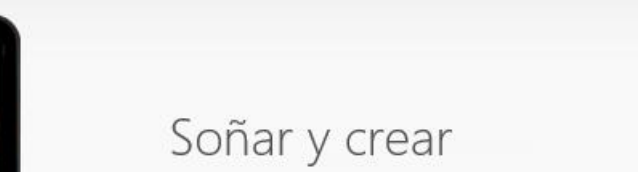

()

#### DreamSpark tiene las herramientas que necesitas

Desarrolla aplicaciones para software de Microsoft que demuestren tu talento, tus aptitudes y tu creatividad de desarrollo. Si eres capaz de imaginarlo, lo puedes crear... y hasta podrías cambiar el mundo con ello. Sueña a lo grande.

| Windows 8                                                                      | Windows Phone                                                                        |
|--------------------------------------------------------------------------------|--------------------------------------------------------------------------------------|
| saluda a la siguiente generación.                                              | ¿has encontrado tu vocación?                                                         |
| Crea aplicaciones que proporcionan una nueva experiencia de<br>Windows.        | Erígete en el siguiente avance en desarrollo para teléfonos.                         |
| Más información 🔿                                                              | Windows Phone 7 Más información ↔<br>Windows Phone 8 Más información ↔               |
| H Windows 8                                                                    | 🜌 Windows Phone                                                                      |
|                                                                                |                                                                                      |
| Indie Games                                                                    | Windows Azure                                                                        |
| Indie Games<br>juega                                                           | Windows Azure<br>el cielo es el límite                                               |
| Indie Games<br>juega<br>Expón tu juego a millones de suscriptores de Xbox Live | Windows Azure<br>el cielo es el límite<br>Tu aplicación Windows no tendrá fronteras. |
| Indie Games<br>juega<br>Expón tu juego a millones de suscriptores de Xbox Live | Windows Azure<br>el cielo es el límite<br>Tu aplicación Windows no tendrá fronteras. |

# Muchas gracias

## esestudiantes@microsoft.com